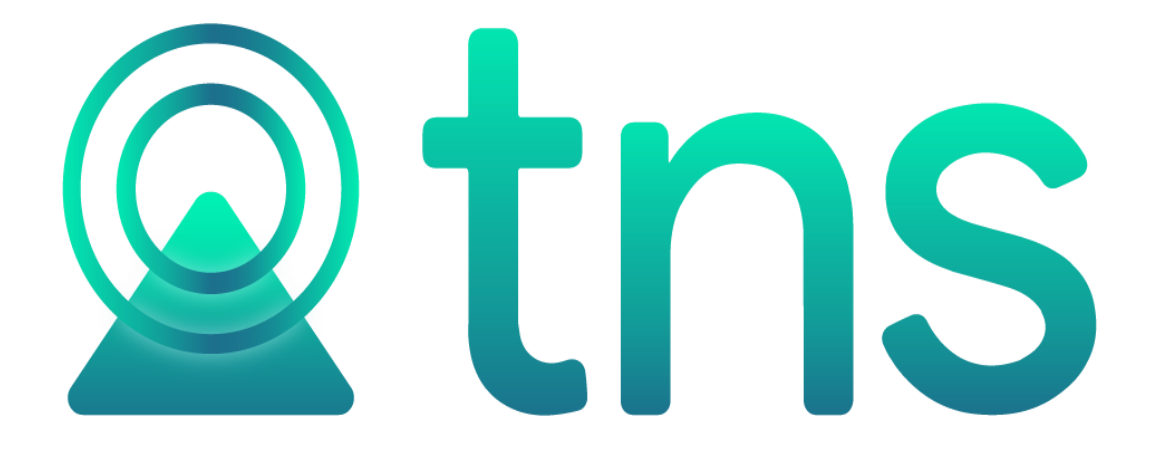

# MANUAL DE PORTAL TNS - SISTEMA CONTABLE Y ADMINISTRATIVO INTEGRADO – ADMINISTRACION Y CONFIGURACIONES

Versión 2023. Fecha de Revisión, Julio28 2023.

Registro de Derechos de Autor Libro-Tomo-Partida 13-67-172 de 17-may-2018.

Todos los derechos están reservados.

Impreso en Cúcuta Colombia.

La información de este documento no puede ser alterada o cambiada sin la autorización escrita de TNS SAS.

Este manual es suministrado exclusivamente con efectos informativos. Toda información contenida en el mismo está sujeta a cambios sin previo aviso. TNS SAS no es responsable de daño alguno, directo o indirecto, resultante del uso de este manual.

### Contenido

| OPERACIONES RUTINARIAS                                       | 4  |
|--------------------------------------------------------------|----|
| BOTONES                                                      | 5  |
| AÑO FISCAL:                                                  | 6  |
| LOG DE AUDITORIA:                                            | 6  |
| CÓMO CREAR SUCURSALES                                        | 8  |
| CÓMO REALIZAR BLOQUEO DE PERIODOS O RESTRINGIR DÍA OPERATIVO | 10 |
| SELECCIONE SUCURSAL:                                         | 11 |
| PERIODOS BLOQUEADOS HASTA:                                   | 11 |
| RESTRINGIR AL DÍA OPERATIVO:                                 | 11 |
| CÓMO CREAR USUARIOS                                          | 11 |
| ASIGNAR CONTRASEÑA:                                          | 13 |
| RECORDAR CAMBIO DE CONTRASEÑA PERIÓDICAMENTE:                | 13 |
| CARTERA:                                                     | 14 |
| FACTURACIÓN:                                                 | 14 |
| INVENTARIO:                                                  | 16 |
| CÓMO CREAR ROLES                                             | 17 |
| SESIONES                                                     | 20 |

Página **3** 

#### **OPERACIONES RUTINARIAS**

#### Acceso al Programa

Para ejecutar cualquiera de los módulos de Portal TNS, realice lo siguiente:

• De doble clic en el ícono de acceso directo de Portal TNS que se creó en el

escritorio en el momento de la instalación.

• Aparecerá una ventana donde deberá digitar el Nombre de la Empresa, Usuario y clave de Ingreso y dar clic en botón Ingresar.

| Portal TNS – ×            |
|---------------------------|
|                           |
| 8001828561                |
|                           |
| A ******                  |
| Recordarme                |
| Ingresar                  |
| ¿Olvidaste tu contraseña? |
| 1.3.8.2 Julio 13, 2023    |

Luego aparece la ventana principal de trabajo, con la información del nombre de Empresa en la esquina superior izquierda, a la derecha los botones de navegación Sucursales, Configuración, Ayuda y Salir. En la barra informativa inferior, se muestra el Año, Periodo, Sucursal en el cual se está ubicado, así como el Usuario con el que se accedió al sistema.

Página 5

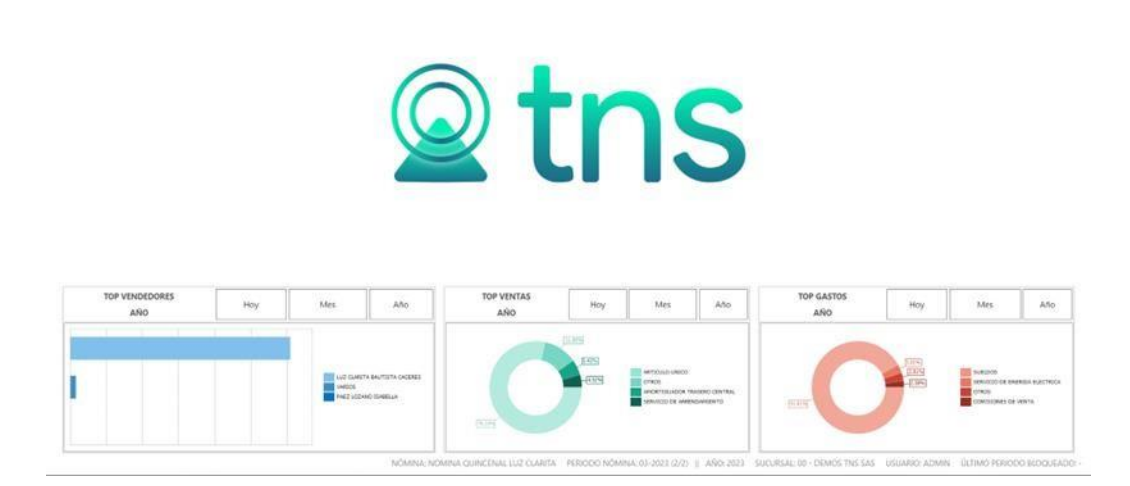

#### Ingreso a Configuración

DEMOS TNS SAS +

Este botón corresponde a las opciones de manejo de módulo Administración. Abra esta opción si desea revisar o cambiar las configuraciones Generales de la empresa, entre las que se encuentran: Datos de la Empresa, Integración entre Módulos,

Bloqueo de Periodos, Manejo de Usuarios y Roles (permisos), Control de Sucursales y Lista de Sesiones.

Ingresa al siguiente botón de la esquina superior derecha

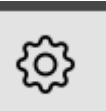

#### **Botones**

Los botones inferiores tienen las siguientes funciones:

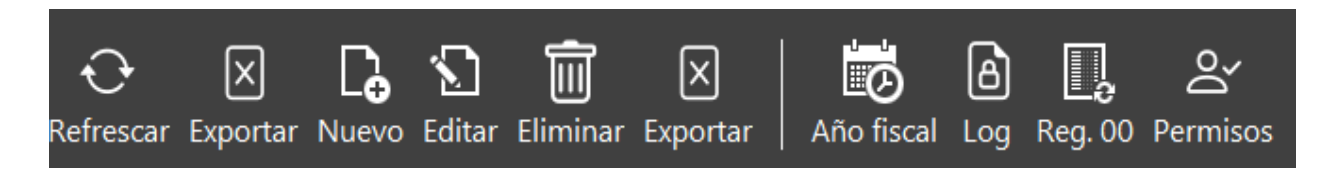

| САМРО     | DESCRIPCIÓN                                                                |
|-----------|----------------------------------------------------------------------------|
| Refrescar | Refresca la Información.                                                   |
| Exportar  | Permite enviar la información a Excel.                                     |
| Nuevo     | Permite Insertar un registro. También se puede usar la tecla INSERT        |
| Editar    | Permite Editar o Modificar un registro. También se puede usar la tecla F9. |
| Eliminar  | Permite Borrar un registro. También se puede usar la tecla SUPRIMIR        |

#### Año Fiscal:

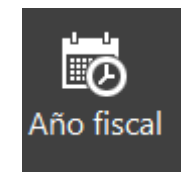

A continuación, se desplegará la siguiente ventana, en la cual se digita el año a crear:

|      | Crear nuevo año fiscal |         |          |
|------|------------------------|---------|----------|
| 2024 |                        |         |          |
|      |                        |         |          |
|      |                        |         |          |
|      |                        | Aceptar | Cancelar |

#### Log de Auditoria:

Por medio de esta opción el Administrador del sistema podrá consultar el log de auditoria para tener un control sobre las acciones que llevaron a cabo los usuarios sobre la base de datos y así analizarlos para tomar decisiones de seguridad del sistema y detectar operaciones ejecutadas por los usuarios.

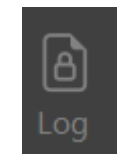

A continuación, se desplegará la siguiente ventana:

## Log Auditoria

| Fecha Inicial | 01/07/2023 | u u<br>1 |
|---------------|------------|----------|
| Fecha Final   | 31/07/2023 | υ υ<br># |
| Documento     |            |          |
| Usuario       |            | ٩        |
| Movimiento    |            | ٩        |

| 0% |          |          |
|----|----------|----------|
|    |          |          |
|    | Imprimir | Cancelar |

| САМРО         | DESCRIPCIÓN                                                                                                    |
|---------------|----------------------------------------------------------------------------------------------------|
| Fecha Inicial | Digite el rango de fecha inicial entre las cuales desea conocer el Log de Empresa.                                                                                                    |
| Fecha Final   | Digite el rango de fecha final entre las cuales desea conocer el Log de Empresa.                                                                                                    |
| Documento     | Digite el documento que desea conocer los movimientos realizados<br>en el Log                                                                                                    |
| Usuario       | Seleccione el usuario que desea consultar en el log. Si desea desplegar los diferentes usuarios de clic en el botón Q o presione la BARRA ESPACIADORA y aparecerá laventana de los usuarios.                          |
| Movimiento    | Seleccione el movimiento que desea consultar en el log. Si desea<br>desplegar los diferentes movimientos de clic en el botón Q o presione<br>la BARRA ESPACIADORA y aparecerá la ventana con todos los<br>movimientos |

#### Cómo Crear Sucursales

Esta opción le permite al usuario registrar Sucursales cuando la empresa las tiene y de esta forma llevar una sola contabilidad junto con la Principal, en caso de no tener Sucursales se maneja solo la Principal. Para la creación de una nueva *Sucursal* solo se digita la identificación de esta, con todos los datos correspondientes para el registro:

- 1. Ingrese al menú Configuración.
- 2. Seleccione la opción Años/Sucursales con solo darle un clic en la opción.

A continuación, se desplegará la siguiente ventana:

| Portal TNS                     |                                                                                                    | •-<br>• • • • • • •                                |
|--------------------------------|----------------------------------------------------------------------------------------------------|----------------------------------------------------|
| .MOS INS SAS +                 |                                                                                                    | 0 C © © M () È ]                                   |
| AÑOS/SUCURSALES I BLOQUEO PERI | ODOS I USUARIOS I ROLES I PAGO EN LINEA I SESIONES                                                      |                                                    |
|                                |                                                                                                    |                                                    |
| CODIGO                         | NOMBRE                                                                                                  |                                                    |
| 00                             | DEMOS TNS SAS                                                                                           |                                                    |
| 02                             | MEGAMERCADO LA VALENCIANA                                                                               |                                                    |
| 1002                           | VALIDA                                                                                                  |                                                    |
| CI                             | COMERCIALIZADORA INTERNACIONAL                                                                          |                                                    |
| JAC URAPAL                     | JUNTA DE ACCION COMUNAL VEREDA URAPAL                                                                   |                                                    |
| TR2022                         | TRAPEROS VALIDA PRODUCCION                                                                              |                                                    |
| XY                             | SOLO LUZ CLARITA                                                                                        |                                                    |
|                                |                                                                                                    |                                                    |
|                                |                                                                                                    |                                                    |
|                                |                                                                                                    |                                                    |
|                                |                                                                                                    |                                                    |
|                                |                                                                                                    |                                                    |
|                                |                                                                                                    |                                                    |
|                                |                                                                                                    |                                                    |
|                                |                                                                                                    |                                                    |
|                                |                                                                                                    |                                                    |
|                                |                                                                                                    |                                                    |
|                                |                                                                                                    |                                                    |
|                                | NÔMINA: NOMINA QUINCENAL EMPRESA DEMO PERIODO NÔMINA: 01-2021 (2/2)    AÑO: 2023 SUCURSAL: 00 - DEMOS 7 | TNS SAS USUARIO: ADMIN ÚLTIMO PERIODO BLOQUEADO: - |

Después se presiona el botón Nuevo para crear una *Sucursal*, seguidamente le aparecerá las casillas en blanco para insertar la información.

Año fiscal Log Reg. 00 Permiso

| $\uparrow$ | Ē | ŝ | എ | (i) | Ê | Ū |
|------------|---|---|---|-----|---|---|
|            |   |   |   |     |   | _ |

| TNS SAS • → 🕞 Tablas • → 🖸 Conceptos • → Conceptos                             | · · · · · · · · · · · · · · · · · · · |
|--------------------------------------------------------------------------------|---------------------------------------|
| OS/SUCURSALES I BLOQUEO PERIODOS I USUARIOS I ROLES I PAGO EN LINEA I SESIONES |                                       |
| Empresa                                                                        |                                       |
| Código 02                                                                      |                                       |
| Nit 60257176 / LUZ MARINA CACERES BAUTISTA                                     |                                       |
| Descripción MEGAMERCADO LA VALENCIANA                                          |                                       |
| Tipo empresa EMPRESA COOPERATIVA ARROCERA                                      |                                       |
| Proveedor NEL TNS SAS VP - PRODUCCION                                          |                                       |
| Medio de pago NEL 10 - EFECTIVO                                                |                                       |
| Facturación electrónica                                                        |                                       |
| Proveedor                                                                      |                                       |
| Token empresa                                                                  |                                       |
| Token password                                                                 |                                       |
| TestSetID                                                                      |                                       |
| Certificado                                                                    |                                       |
| Clave Certificado                                                              |                                       |
| Mostrar observación del artículo en la factura                                 |                                       |

Guardar Cancelar Refrescar Exportar Año fiscal Reg. 00 Permiso

NÔMINA: NOMINA QUINCENAL LUZ CLARITA PERIODO NÓMINA: 03-2023 (2/2) || AÑO: 2023 SUCURSAL: 00 - DEMOS TNS SAS USUARIO: ADMIN ÚLTIMO PERIODO BLOQUEADO:

| Diligencie | la siguiente | información: |  |
|------------|--------------|--------------|--|

| САМРО             | DESCRIPCIÓN                                                                                                    |
|-------------------|----------------------------------------------------------------------------------------------------|
| Código            | Digite el código con el cual se va a identificar la Sucursal<br>dentro del sistema, se recomienda que no deje espacios o<br>puntos entre los números que identificarán al registro de la<br>Sucursal.                                                                                                    |
| Nit               | Selecciona el tercera empresa                                                                                                    |
| Descripción       | Introduzca aquí el nombre con el cual se identificará la<br>Sucursal, tenga en cuenta la claridad de este campo, ya que<br>es un dato muy importante.                                                                                                    |
| Tipo empresa      | Selecciona según el tipo                                                                                                    |
| Proveedor NEL     | <ul> <li>Seleccione el Proveedor de Nómina electrónica. Si desea desplegar los diferentes tipos de clic en el botón aparecerá el listado de los tipos que puede escoger:</li> <li>TNS SAS VP - DEMO: Se selecciona para realizar el set de pruebas por portal web</li> <li>TNS SAS VP - PRODUCCION: Se selecciona luego de realizar el set de pruebas y se realice la salida a producción</li> </ul> |
| Medio de pago NEL | Seleccione el medio de pago de la Nómina electrónica. Si<br>desea desplegar los diferentes tipos de clic en el botón<br>aparecerá el listado de los medios de pago que puede<br>escoger                                                                                                    |

| Facturación Electrónica | Activa la opción si la empresa va a configurar Facturación<br>Electrónica                                                                                                    |
|-------------------------|----------------------------------------------------------------------------------------------------|
| Proveedor               | Seleccione el Proveedor de Facturación electrónica. Si desea                                                                                                    |
|                         | <ul> <li>desplegar los diferentes tipos de clic en el botón aparecerá el listado de los tipos que puede escoger:</li> <li>TNS SAS VP - DEMO: Se selecciona para realizar el set de pruebas por portal web de facturación electrónica</li> <li>TNS SAS VP - PRODUCCIÓN: Se selecciona luego de realizar el set de pruebas y se realice la salida a producción de facturación electrónica</li> </ul> |
| Token Empresa           | Se genera de forma automática una vez se diligencien los<br>campos de Testsetid y Proveedor                                                                                                    |
| TestSetID               | Digite el Token suministrado por la DIAN para realizar el sett<br>de pruebas                                                                                                    |

#### Cómo Realizar Bloqueo de Periodos o Restringir día Operativo

Esta opción permite que el Administrador del Sistema (usuario ADMIN) realice operaciones que solamente son funciones como el Bloqueo de Períodos y restringir los módulos al día operativo.:

- 1. Ingrese al menú Configuración.
- 2. Seleccione la opción Bloqueo Periodos con solo darle un clic en la opción.

#### A continuación, se desplegará la siguiente ventana:

| AÑOS/SUCURSALES I BLOQUEO PERIODOS I USUARIOS I R | OLES I PAGO EN LINEA I SESIONES |             |  |  |  |   |
|---------------------------------------------------|---------------------------------|-------------|--|--|--|---|
|                                                   |                                 |             |  |  |  |   |
| Seleccione sucursal                               |                                 |             |  |  |  |   |
| 00 - DEMOS TNS SAS 2023                           |                                 |             |  |  |  | - |
| Periodos Bloqueados Hasta                         |                                 |             |  |  |  |   |
| Contabilidad                                      | *                               | Facturación |  |  |  | * |
| Inventario                                        | ~                               | Cartera     |  |  |  | - |
| Tesorería                                         | Ť                               |             |  |  |  |   |
| Desbloquear Temporalmente                         |                                 |             |  |  |  |   |
| Usuario                                           | ٩                               | Fecha       |  |  |  |   |
| Restingir al día operativo                        |                                 |             |  |  |  |   |
| Facturación                                       |                                 | Inventario  |  |  |  |   |
| Cartera                                           |                                 | Tesorería   |  |  |  |   |
| Hospital                                          |                                 | Producción  |  |  |  |   |
| Contabilidad                                      |                                 |             |  |  |  |   |
|                                                   |                                 |             |  |  |  |   |
|                                                   |                                 |             |  |  |  |   |
|                                                   |                                 |             |  |  |  |   |
|                                                   |                                 |             |  |  |  |   |
|                                                   |                                 |             |  |  |  |   |
|                                                   |                                 |             |  |  |  |   |

NÓMINA: NOMINA QUINCENAL EMPRESA DEMO PERIODO NÓMINA: 01-2021 (2/2) || AÑO: 2023 SUCURSAL: 00 - DEMOS TNS SAS USUARIO: ADMIN ÚLTIMO PERIODO BLOQUEADO: -

|  | $\otimes$ | Ð         | $\times$ |  |
|--|-----------|-----------|----------|--|
|  | Cancelar  | Refrescar | Exportar |  |
|  |           |           |          |  |

#### Seleccione Sucursal:

En esta opción el administrador del sistema puede seleccionar la sucursal en la cual va a realizar la configuración de bloqueo de periodos o restringir día operativo:

| eleccione sucursal     |   |
|------------------------|---|
| 0 - DEMOS TNS SAS 2024 | - |

#### Periodos Bloqueados Hasta:

En esta opción el administrador del sistema puede realizar bloqueo de períodos por cada módulo con el fin de no realizar modificaciones después de cerrado.

| Periodos Bloqu | eados Hasta |             |   |  |
|----------------|-------------|-------------|---|--|
| Contabilidad   | •           | Facturación | - |  |
| Inventario     | ~           | Cartera     | • |  |
| Tesorería      | ~           |             |   |  |
|                |             |             |   |  |

Con solo dar click en mostrará hasta que periodo desea bloquear (enero, febrero, marzo, abril, mayo, junio, julio, agosto, septiembre, octubre, noviembre, diciembre)

| Periodos Bloq              | ueados Hasta     |                                 |                                       |
|----------------------------|------------------|---------------------------------|---------------------------------------|
| Contabilidad               |                  | <ul> <li>Facturación</li> </ul> | ·                                     |
| Inventario                 |                  | Cartera                         | · · · · · · · · · · · · · · · · · · · |
| Tesorería<br>Desbloguear I | INICIAL<br>ENERO |                                 |                                       |
| Desbloquear                | FEBRERO          |                                 |                                       |
| Usuario                    | MARZO            | Fecha                           |                                       |
| Restingir al día           | ABRIL            |                                 |                                       |
| Facturación                | MAYO             | Inventario                      | $\square$                             |

#### Restringir al día operativo:

Le permite al administrador restringir al día operativo en los módulos de Contabilidad, Facturación, Inventario, Cartera y Tesorería con solo dar click cualquiera de ellos. Cuando está activada esta opción, no se pueden hacer transacciones con fecha anterior o posterior al día actual.

| Restingir al día operativo |            |  |
|----------------------------|------------|--|
| Facturación                | Inventario |  |
| Cartera                    | Tesorería  |  |
| Hospital                   | Producción |  |
| Contabilidad               |            |  |

Esta opción le permite al Administrador el sistema registrar o actualizar los usuarios con los que se puede acceder al sistema, los usuarios predeterminados que incluye el sistema es: ADMIN, Contador y Gerente este solo permite acceder en lectura es decir no permite registrar información.

- 1. Ingrese al menú Configuración.
- 2. Seleccione la opción Usuarios con solo darle un clic en la opción.

A continuación, se desplegará la siguiente ventana:

| USUARIO | DESCRIPCION               | ROL          | INACTIVO |
|---------|---------------------------|--------------|----------|
| MIN     | ADMINISTRADOR DEL SISTEMA | ADMIN        |          |
| INTADOR | CONTADOR DEL SISTEMA      | CONTADOR     |          |
| RENTE   | GERENTE                   | SOLO LECTURA |          |
|         |                           |              |          |
|         |                           |              |          |
|         |                           |              |          |
|         |                           |              |          |
|         |                           |              |          |
|         |                           |              |          |
|         |                           |              |          |
|         |                           |              |          |
|         |                           |              |          |
|         |                           |              |          |
|         |                           |              |          |
|         |                           |              |          |

Después se presiona el botón Nuevo para crear un Usuario, seguidamente le aparecerá las casillas en blanco para insertar la información.

| S TNS SAS 🗸 → 🔒 Tablas 👻 → 🙆 Principa | ales 🔹  ightarrow Prefijos     |                                |                            |                                       | ☆ ゼ                 | ை வி          | (i)      | Ê       |
|---------------------------------------|--------------------------------|--------------------------------|----------------------------|---------------------------------------|---------------------|---------------|----------|---------|
| AÑOS/SUCURSALES I BLOQUEO PERIODOS I  | USUARIOS I ROLES I PAGO EN LIN | NEA I SESIONES                 |                            |                                       |                     |               |          |         |
| 🕒 Usuario                             |                                |                                |                            |                                       |                     |               |          |         |
| Usuario                               |                                |                                | Descripción                |                                       |                     |               |          |         |
| Rol                                   |                                |                                | Q Tercero                  |                                       |                     |               | ٩        |         |
| Sucursal                              |                                |                                | <b>Q</b> Inactivo          |                                       |                     |               |          |         |
| Restricción de IP                     |                                |                                | Supervisor                 |                                       |                     |               |          |         |
| Asignar contraseña                    |                                |                                |                            |                                       |                     |               |          |         |
| Contraseña                            |                                |                                |                            |                                       |                     |               |          |         |
| Confirme contraseña                   |                                |                                |                            |                                       |                     |               |          |         |
| Recordar Cambio de Contraseña F       | Periodicamente                 |                                |                            |                                       |                     |               |          |         |
| Captidad da Días                      |                                |                                |                            |                                       |                     |               |          |         |
| Cantuad de Dias                       |                                |                                |                            |                                       |                     |               |          |         |
|                                       |                                |                                |                            |                                       |                     |               |          |         |
|                                       |                                |                                |                            |                                       |                     |               |          |         |
|                                       |                                |                                |                            |                                       | 1                   |               |          |         |
|                                       | c                              |                                | ເລັງ                       | Ξ                                     |                     |               |          |         |
|                                       | Cartera                        | Facturación                    | Inventario                 | Tesoreria                             |                     |               |          |         |
|                                       |                                |                                |                            |                                       | ]                   |               |          |         |
|                                       |                                |                                |                            |                                       |                     |               |          |         |
|                                       | NÔMINA: NOMIN/                 | A QUINCENAL EMPRESA DEMO PERIO | DO NÓMINA: 01-2021 (2/2)   | AÑO: 2023 SUCURSAL: 00 - DEMOS TNS S/ | AS USUARIO: ADMIN U | ÚLTIMO PERIOD | o bloqui | :ADO: - |
|                                       |                                | <u> </u>                       | $\rightarrow$ $\checkmark$ |                                       |                     |               |          |         |
|                                       |                                |                                | elar Refrescar Exportar    |                                       |                     |               |          |         |

Diligencié la siguiente información:

| САМРО             | DESCRIPCIÓN                                                                                                    |
|-------------------|----------------------------------------------------------------------------------------------------|
| Usuario           | Digite el nombre del usuario con el cual se va a identificar<br>dentro del sistema, se recomienda que no deje espacios o<br>puntos entre los números que identificarán al registro del<br>usuario                                                                                          |
| Descripción       | lintroduzca aquí la descripción del usuario, el cual es uno delos datos más importantes ya que no puede quedar vacío.                                                                                                    |
| Rol               | Seleccione el Rol que se va a asociar al usuario según los<br>permisos asignados. Si desea desplegar los diferentes Roles<br>de clic en el botón o presione la BARRA ESPACIADORA y<br>aparecerá la ventana de ROLES.                                                                       |
| Tercero           | Digite el código correspondiente al tercero asociado al usuario.<br>Si desea desplegar los diferentes Terceros de clic en el botón<br>Q o presione la BARRA ESPACIADORA y aparecerá la<br>ventana de Terceros                                                                              |
| Sucursal          | Seleccione la sucursal en la cual desea que el usuario le<br>permita acceder. Si desea desplegar las diferentes Sucursales<br>de clic en el botón o presione la BARRA ESPACIADORA y<br>aparecerá la ventana de Sucursales.                                                                 |
| Restricción de IP | Digite la IP de la red o equipo en la cual el usuario solo se le<br>permita ingresar al sistema, en caso de que el usuario acceda<br>en otro equipo que tenga una IP diferente no le ingresar. Si<br>desea que pueda acceder al sistema desde cualquier equipo<br>deje el campo en blanco. |
| Inactivo          | Activa la opción para inactivar el usuario, una vez inactivo no podrá ingresar al sistema                                                                                                    |
| Supervisor        | Activa la opción si el usuario es Supervisor                                                                                                    |

#### Asignar Contraseña:

En esta opción le permite asignar la contraseña de ingreso al sistema al usuario, la contraseña a digitar debe tener entre 8 y 16 caracteres, al menos un número, una mayúscula, una minúscula y sin caracteres especiales

| Asignar contrase    | ña |
|---------------------|----|
|                     |    |
| Contraseña          |    |
| Confirme contraseña |    |

#### Recordar Cambio de Contraseña Periódicamente:

En esta opción le permite asignar la cantidad de días para realizar cambio de contraseña al usuario

 $\square$ 

Recordar Cambio de Contraseña Periodicamente

Cantidad de Días

#### CARTERA:

En esta opción le permite configurar los parámetros del usuario en el módulo de cartera

Diligencie la siguiente información:

| САМРО                         | DESCRIPCIÓN                                                                                                    |
|-------------------------------|----------------------------------------------------------------------------------------------------|
| Prefijos para Recibos de caja | Digite el código correspondiente al prefijo. Si desea desplegar los diferentes Prefijos de clic en el botón o presione la BARRA ESPACIADORA y aparecerá la ventana de prefijos. Al insertar un recibo de caja por el usuario asigna automáticamente el prefijo asignado en este campo                                                                                                    |
| Cobrador para recibos de caja | Digite el código del tercero cobrador. Si desea desplegar los diferentes Terceros de clic en el botón Q o presione la BARRA ESPACIADORA y aparecerá la ventana de terceros. Al insertar un recibo de caja por el usuario asigna automáticamente el tercero del cobrador asignado en este campo                                                                                                    |
| Área administrativa           |                                                                                                    |
| Bancos para recibos de caja   | Digite el código del Área Administrativa. Si desea desplegar las<br>diferentes opciones de clic en el botón $\mathbf{Q}$ o presione la BARRA<br>ESPACIADORA y aparecerá la ventana de las Áreas. Al insertar<br>un recibo de caja por el usuario asigna automáticamente el área<br>administrativa asignada en este campo<br>Digite el código de los bancos. Si desea desplegar las diferentes<br>opciones de clic en el botón $\mathbf{Q}$ o presione la BARRA<br>ESPACIADORA y aparecerá la ventana de los bancos. En esta<br>opción le permite asociar multiples bancos, al insertar un recibo<br>de caja por el usuario en la pestaña de formas de pago al elegir el<br>banco solo le muestra los bancos parametrizados en este campo |
| Prefijos permitidos           | Digite el código correspondiente al prefijo. Si desea desplegar las diferentes opciones de clic en el botón $^{\circ}$ o presione la BARRA ESPACIADORA y aparecerá la ventana de los prefijos. En esta opción le permite asociar multiples prefijos, al insertar un recibo por el usuario solo permite asociar los prefijos relacionados en este campo                                                                                                    |

#### FACTURACIÓN:

En esta opción le permite configurar los parámetros del usuario en el módulo de

#### Facturación

Diligencie la siguiente información:

| САМРО                  | DESCRIPCIÓN                                                                 |  |  |  |
|------------------------|-----------------------------------------------------------------------------|--|--|--|
| Facturación            | Digite el código correspondiente al prefijo que desea predeterminar         |  |  |  |
|                        | en el usuario al momento de generar una factura de venta. Si                |  |  |  |
|                        | desea desplegar los diferentes Prefijos de clic en el botón 🤇 o             |  |  |  |
|                        | presione la BARRA ESPACIADORA y aparecerá la ventana de                     |  |  |  |
|                        | prefijos.                                                                   |  |  |  |
| Devolución de Ventas   | Digite el código correspondiente al prefijo que desea predeterminar         |  |  |  |
|                        | en el usuario al momento de generar una devolución de venta. Si             |  |  |  |
|                        | desea desplegar los diferentes Prefijos de clic en el botón So              |  |  |  |
|                        | presione la BARRA ESPACIADORA y aparecerá la ventana de                     |  |  |  |
|                        | prefijos.                                                                   |  |  |  |
| Remisiones             | Digite el código correspondiente al prefijo que desea predeterminar         |  |  |  |
|                        | en el usuario al momento de generar una Remisión. Si desea                  |  |  |  |
|                        | desplegar los diferentes Prefijos de clic en el botón ${f Q}$ o presione la |  |  |  |
|                        | BARRA ESPACIADORA y aparecerá laventana de prefijos.                        |  |  |  |
| Bodega                 | Digite el código correspondiente a la bodega que desea                      |  |  |  |
|                        | predeterminar en el usuario al momento de generar un movimiento             |  |  |  |
|                        | en facturación. Si desea desplegar las diferentes bodegas de clic           |  |  |  |
|                        | en el botón 🛰 o presione la BARRA ESPACIADORA y aparecerá                   |  |  |  |
|                        | aventana de bodegas.                                                        |  |  |  |
|                        | Seleccione el tipo de forma de pago que desea configurar por                |  |  |  |
| Forma de Pago Remisión | defecto para el correspondiente usuario. Si desea desplegar las             |  |  |  |
| de Salida              | diferentes opciones de clic en el botón y aparecerá el listado de           |  |  |  |
|                        | los tipos que puede escoger, en este caso son: Contado y Credito            |  |  |  |
| Tipo de Pedido         | Seleccione el tipo de pedido que desea predeterminar en el                  |  |  |  |
| •                      | usuario al momento de generar un pedido de venta. Si desea                  |  |  |  |
|                        | desplegar las diferentes opciones de clic en el botón 🗹 y                   |  |  |  |
|                        | aparecerá el listado de los tipos que puede escoger, en este caso           |  |  |  |
|                        | son: Sin anticipo y sin apartado, Anticipo sin apartado, Apartados          |  |  |  |
|                        | con Anticipo, Apartados sin Anticipo                                        |  |  |  |
| Área                   | Digite el código del Área Administrativa a configurar en el usuario,        |  |  |  |
|                        | al realizar un movimiento en el módulo de facturación este se               |  |  |  |
|                        | asigna automáticamente. Si desea desplegar las diferentes                   |  |  |  |
|                        | opciones de clic en el botón 🔏 o presione la BARRA                          |  |  |  |
|                        | ESPACIADORA y aparecerá laventana de las Areas.                             |  |  |  |
| Centro de Costos       | Digite el código del Centros de Costos a configurar en el usuario, al       |  |  |  |
|                        | realizar un movimiento en el módulo de facturación este se asigna           |  |  |  |
|                        | automaticamente. Si desea desplegar las diferentes opciones de              |  |  |  |
|                        | clic en el boton 🛰 o presione la BARRA ESPACIADORA y                        |  |  |  |
|                        | aparecera la ventana de los centros de costos.                              |  |  |  |
| Pedidos                | Digite el codigo correspondiente al prefijo que desea predeterminar         |  |  |  |
|                        | en el usuario al momento de generar un pedido de venta. Si desea            |  |  |  |
|                        | aespiegar ios diferentes Prefijos de clic en el boton 🔨 o presione la       |  |  |  |
|                        | BARRA ESPACIADORA y aparecera laventana de pretijos.                        |  |  |  |

Página **15** 

| Cotizaciones                      | Digite el código correspondiente al prefijo que desea<br>predeterminar en el usuario al momento de generar una<br>cotización. Si desea desplegar los diferentes Prefijos de clic en el<br>botón o presione la BARRA ESPACIADORA y aparecerá la<br>ventana de prefijos.                                |
|-----------------------------------|----------------------------------------------------------------------------------------------------|
| Tipo de Factura de venta          | seleccione el tipo de factura de venta que desea predeterminar<br>en el usuario al momento de imprimir la factura de venta. Si<br>desea desplegar las diferentes opciones de clic en el botón y<br>aparecerá el listado de los tipos que puede escoger                                                |
| Forma de Pago Ventas              | Seleccione la forma de pago que desea predeterminar en el<br>usuario al momento de generar una factura de venta. Si desea<br>desplegar las diferentes opciones de clic en el botón y<br>aparecerá el listado de los tipos que puede escoger, en este<br>caso son: Ninguna, Contado, Crédito, Multiple |
| Tipo de Unidad                    | Seleccione el tipo de unidad que desea predeterminar en el<br>usuario al momento de insertar un artículo en la factura de venta.<br>Si desea desplegar las diferentes opciones de clic en el botón y<br>aparecerá el listado de los tipos que puede escoger, en este<br>caso son: Detal, Mayor        |
| Lista de Precio<br>Predeterminado | Seleccione la lista de precios que desea asignar al usuario al realizar una venta. Si desea desplegar los diferentes Prefijos de clic en el botón $\mathbf{Q}$ o presione la BARRA ESPACIADORA y aparecerá la ventana de lista de precios.                                                            |
| Forma de Pago Pedidos             | Seleccione la forma de pago que desea predeterminar en el usuario al momento de realizar un pedido de venta. Si desea desplegar las diferentes opciones de clic en el botón y aparecerá el listado de los tipos que puede escoger, en este caso son: Ninguna, Contado, Crédito, Múltiple              |
| Banco                             | Seleccione el banco que desea asignar al usuario al realizar una venta. Si desea desplegar los diferentes Prefijos de clic en el botón Q o presione la BARRA ESPACIADORA y aparecerá la ventana de los bancos.                                                                                        |
| Forma de Pago POS                 | Seleccione la forma de pago que desea predeterminar en el<br>usuario al momento de generar una factura por POS. Si desea<br>desplegar los diferentes Prefijos de clic en el botón Q o presione<br>la BARRA ESPACIADORA y aparecerá la ventana de formas de<br>pago                                    |

#### INVENTARIO:

En esta opción le permite configurar los parámetros del usuario en el módulo de Inventario

Diligencie la siguiente información:

| САМРО                       | DESCRIPCIÓN                                                         |  |  |  |  |
|-----------------------------|---------------------------------------------------------------------|--|--|--|--|
| Prefijos Traslado de Bodega | Digite el código correspondiente al prefijo que desea               |  |  |  |  |
|                             | predeterminar en el usuario al momento de generar un traslado       |  |  |  |  |
|                             | de bodega. Si desea desplegar los diferentes Prefijos de clic en el |  |  |  |  |

|                            | botón 🔍 o presione la BARRA ESPACIADORA y aparecerá la                  |
|----------------------------|-------------------------------------------------------------------------|
|                            | ventana de prefijos.                                                    |
| Prefijo Compras            | Digite el código correspondiente al prefijo que desea                   |
|                            | predeterminar en el usuario al momento de generar un traslado           |
|                            | de bodega. Si desea desplegar las diferentes opciones de clic en        |
|                            | el botón 🔨 o presione la BARRA ESPACIADORA y aparecerá la               |
| <b>_</b>                   | ventana de prefijos                                                     |
| Bodegas Permitidas         | Digite el codigo correspondiente a la bodega que desea                  |
|                            | predeterminar en el usuario al momento de generar un                    |
|                            | movimiento en inventano, puede elegir multiples bodegas. Si             |
|                            | desea despiegar las diferentes opciones de clic en el boton ~ 0         |
|                            | presione la BARRA ESPACIADORA y aparecera la ventana de                 |
| Profile Pedidos Compras    | Diaita al código correspondiente al prefijo que desea                   |
|                            | predeterminar en el usuario al momento de generar pedido de             |
|                            | compra. Si desea desplegar las diferentes opciones de clic en el        |
|                            | botón Q o presione la BARRA ESPACIADORA y aparecerá la                  |
|                            | ventana de prefiios                                                     |
|                            | Digite el código correspondiente al prefijo que desea                   |
| Prefijo Bascula            | predeterminar en el usuario al momento de generar un                    |
|                            | movimiento en báscula. Si desea desplegar las diferentes                |
|                            | opciones de clic en el $\square$ botón $\heartsuit$ o presione la BARRA |
|                            | ESPACIADORA y aparecerá laventana de prefijos                           |
| Prefijo Remisiones de      | Digite el código correspondiente al prefijo que desea                   |
| Entrada                    | predeterminar en el usuario al momento de generar una remisión          |
|                            | de entrada. Si desea desplegar las diferentes opciones de clic en       |
|                            | el boton So presione la BARRA ESPACIADORA y aparecera la                |
| Drefije Note de Inventorie | Ventana de prefijos                                                     |
| Prefijo Nota de Inventario | prodeterminar en el usuario al momente de generar una neta de           |
|                            | inventario. Si desea desplegar las diferentes opciones de clic en       |
|                            | al botón Q o presione la BARRA ESPACIADORA y aparecerá la               |
|                            | ventana de prefijos                                                     |
| Prefijo Devoluciones en    | Digite el código correspondiente al prefijo que desea                   |
| Compra                     | predeterminar en el usuario al momento de generar una                   |
| • •                        | devolución en compra. Si desea desplegar las diferentes                 |
|                            | opciones de clic en el botón ${f Q}$ o presione la BARRA                |
|                            | ESPACIADORA y aparecerá laventana de prefijos                           |

#### Cómo Crear Roles

Esta opción le permite al Administrador el sistema registrar o actualizar los roles en el cual se configura los permisos que se asocia en los usuarios del sistema.

- 1. Ingrese al menú Configuración.
- 2. Seleccione la opción Roles con solo darle un clic en la opción.

#### A continuación, se desplegará la siguiente ventana:

AÑOS/SUCURSALES I BLOQUEO PERIODOS I USUARIOS I ROLES I PAGO EN LINEA I SESIONES

| NOMBRE       | DESCRIPCION               |
|--------------|---------------------------|
| ADMIN        | ADMINISTRADOR DEL SISTEMA |
| BASCULA      | BASCULA                   |
| CARTERA      | CARTERA                   |
| CONTABILIDAD | CONTABILIDAD              |
| CONTADOR     | CONTADOR DEL SISTEMA      |
| FACTURACION  | FACTURACION               |
| PRODUCCION   | PRODUCCION                |
| SOLO LECTURA | SOLO LECTURA              |
| VENTAS       | VENTAS                    |
|              |                           |
|              |                           |
|              |                           |
|              |                           |
|              |                           |
|              |                           |
|              |                           |

Después se presiona el botón Nuevo para crear un ROL, seguidamente le aparecerá las casillas en blanco para insertar la información.

| AÑOS/SUCURSALES I BLOQUEO PERIODOS I U | SUARIOS I ROLES I PAGO EN LINEA I SESIONES |               |
|----------------------------------------|--------------------------------------------|---------------|
| G Rol                                  |                                            |               |
| Descripción                            |                                            |               |
| Nombre rol                             | Inventario                                 | Activos Fijos |
| Contabilidad                           | Cartera Tesoreria Nómina Facturación       |               |
| TABLAS                                 |                                            |               |
| CODIGO DEL PERMISO                     | PERMISO                                    |               |
| TAAA01                                 | Insertar artículo de activo                | $\checkmark$  |
| TAAA02                                 | Editar articulo de activo                  | $\checkmark$  |
| TAAA03                                 | Eliminar articulo de activo                | $\checkmark$  |
| TAAA06                                 | Imprimir articulo de activo                | $\checkmark$  |
| TAAA07                                 | Ver articulo de activo                     | $\checkmark$  |
| TAAC01                                 | Insertar actividad                         | $\checkmark$  |
| TAAC02                                 | Editar actividad                           | $\checkmark$  |
| TAAC03                                 | Eliminar actividad                         | $\checkmark$  |
| TAAC06                                 | Imprimir actividad                         | $\checkmark$  |
| TAAC07                                 | Ver actividad                              | $\checkmark$  |
| 1                                      |                                            |               |

Diligencié la siguiente información:

| САМРО       | DESCRIPCIÓN                                                                                                    |
|-------------|----------------------------------------------------------------------------------------------------|
| Descripción | Introduzca aquí la descripción del Rol, el cual es uno de los datos más importantes ya que no puede quedar vacío. |

| Nombre Rol | Introduzca aquí el nombre del Rol, el cual es uno de los datos |
|------------|----------------------------------------------------------------|
|            | más importantes ya que no puede quedar vacío.                  |

### Seleccione los módulos a los cuales podrá ingresar el usuario mediante la activación de la casilla correspondiente

| Rol                   |         |             |          |             |            |               |
|-----------------------|---------|-------------|----------|-------------|------------|---------------|
| Descripción           |         |             |          |             |            |               |
| Nombre rol            |         |             |          |             | Inventario | Activos Fijos |
| Contabilidad 🗸        | Cartera | Tesoreria 🦳 | Nómina 🗌 | Facturación |            |               |
| TABLAS I CONTABILIDAD |         |             |          |             |            |               |

Seguidamente encontrará separados por módulos los movimientos de cada uno, los cuales podrá activar la casilla correspondiente si el usuario tiene permiso a cada uno de ellos, en caso de no permitir realizar un movimiento al usuario no active la casilla

| Contabilidad 🗸                  | Cartera 🗸 Tesoreria 🗸 Nómina 🗸 Facturación 🗸                                    |              |  |  |  |
|---------------------------------|---------------------------------------------------------------------------------|--------------|--|--|--|
| TABLAS I CONTABILIDAD I CARTERA | TABLAS I CONTABILIDAD I CARTERA I FACTURACION I INVENTARIO I TESORERIA I NOMINA |              |  |  |  |
| CODIGO DEL PERMISO              | PERMISO                                                                         |              |  |  |  |
| NOAP10                          | Puede imprimir reporte acumulado por persona concepto                           | $\checkmark$ |  |  |  |
| NOAR01                          | Insertar Áreas de Nómina                                                        | $\checkmark$ |  |  |  |
| NOAR02                          | Editar Áreas de Nómina                                                          | $\checkmark$ |  |  |  |
| NOAR03                          | Elimnar Áreas de Nómina                                                         | $\checkmark$ |  |  |  |
| NOAR07                          | Ver Áreas de Nómina                                                             | $\checkmark$ |  |  |  |
| NOBA10                          | Permite acceder al reporte de devengados adicionales                            | $\checkmark$ |  |  |  |
| NOCA01                          | Insertar Cargos de Nómina                                                       | $\checkmark$ |  |  |  |
| NOCA02                          | Editar Cargos de Nómina                                                         | $\checkmark$ |  |  |  |
| NOCA03                          | Eliminar Cargos de Nómina                                                       | $\checkmark$ |  |  |  |
| NOCA06                          | Imprimir Cargos de Nómina                                                       | $\checkmark$ |  |  |  |

#### Sesiones

AÑOS/SUCURSALES I BLOQUEO PERIODOS I USUARIOS I ROLES I PAGO EN LINEA I SESIONES

Esta opción le permite al Administrador el sistema observar cuales son los usuarios conectados al Portal TNS relaciona fecha y hora de ingreso al sistema

| NOMBRE | DESCRIPCION | FECHA               | ORIGEN |
|--------|-------------|---------------------|--------|
| EMILIO |             | 27/07/2023 11:03:40 | EXE    |
| BRENDA |             | 27/07/2023 02:26:00 | EXE    |
|        |             |                     |        |
|        |             |                     |        |
|        |             |                     |        |
|        |             |                     |        |
|        |             |                     |        |
|        |             |                     |        |
|        |             |                     |        |
|        |             |                     |        |
|        |             |                     |        |
|        |             |                     |        |
|        |             |                     |        |
|        |             |                     |        |
|        |             |                     |        |
|        |             |                     |        |

NÓMINA: NOMINA QUINCENAL EMPRESA DEMO PERIODO NÓMINA: 01-2021 (2/2) || AÑO: 2023 SUCURSAL: 00 - DEMOS TNS SAS USUARIO: BRENDA ÚLTIMO PERIODO BLOQUEADO: 12-2022

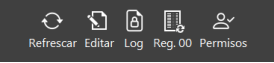